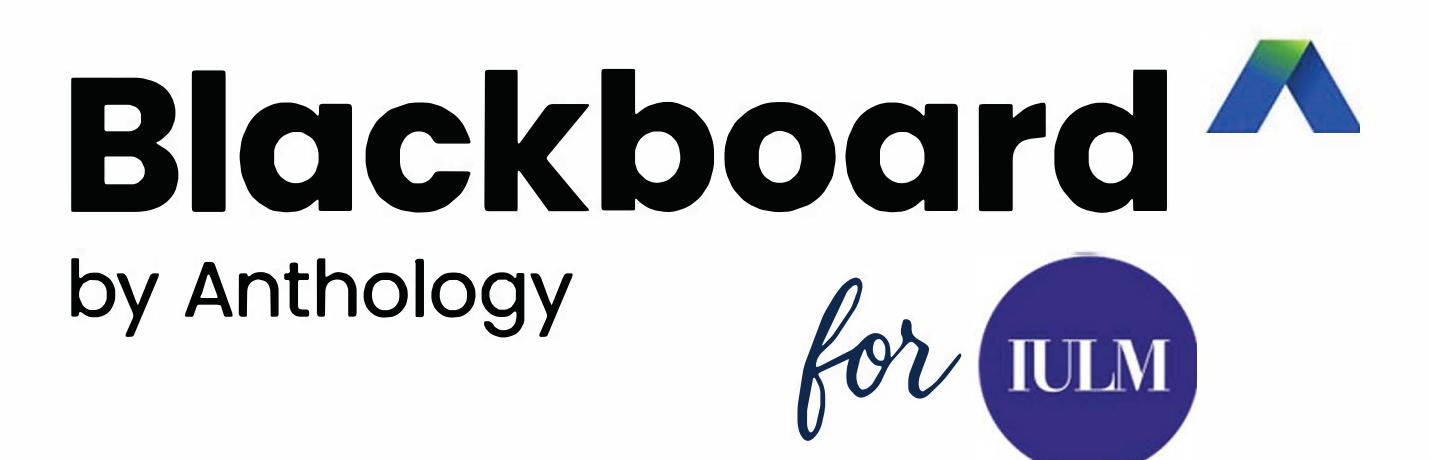

## Indice (Table of Contents)

| Aggiungere contenuti                                             | 3  |
|------------------------------------------------------------------|----|
| Controllare l'accesso degli studenti                             | 4  |
| Rilascio dei contenuti a utenti del corso o gruppi               | 4  |
| Rilascia contenuti per data                                      | 5  |
| Rilascia contenuti in base alle prestazioni                      | 5  |
| Rilasciare il contenuto dei moduli didattici in sequenza forzata | 6  |
| Intelligenza Artificiale - AI Design Assistant                   | 6  |
| Suggerimenti per la struttura del corso                          | 7  |
| Guarda un video sulla generazione di moduli IA                   | 9  |
| Genera forum di discussione                                      | 10 |
| Generare rubrica di valutazione                                  | 11 |
| Guarda un video su AI Rubric Generation                          | 11 |
| Generare compiti e assignment                                    | 11 |
| Genera domande e question banks                                  | 12 |
| Guarda un video sulla generazione di domande IA                  | 15 |
| Genera banche di domande                                         | 15 |
| Crea conversazioni Al                                            | 17 |
| Creare Documenti                                                 | 19 |
| Creare un documento                                              | 19 |
| Modifica e gestisci i contenuti                                  | 22 |
| Modifica, sostituisci, elimina e riordina i contenuti            | 22 |
| Valutazione                                                      | 24 |
| Crea compito                                                     | 24 |
| Aggiungere un compito                                            | 24 |
| Test                                                             | 25 |
| Creare un test                                                   | 25 |
| Guarda un video sulla creazione di test e sulle valutazioni      | 26 |
| Gradebook                                                        | 26 |
| Accedi al registro dei voti                                      | 26 |
| Interagisci con gli studenti                                     | 29 |
| Messaggi all'interno di un corso                                 | 29 |

# Guida d'uso Blackboard per Docenti

## 1. Aggiungere Contenuti

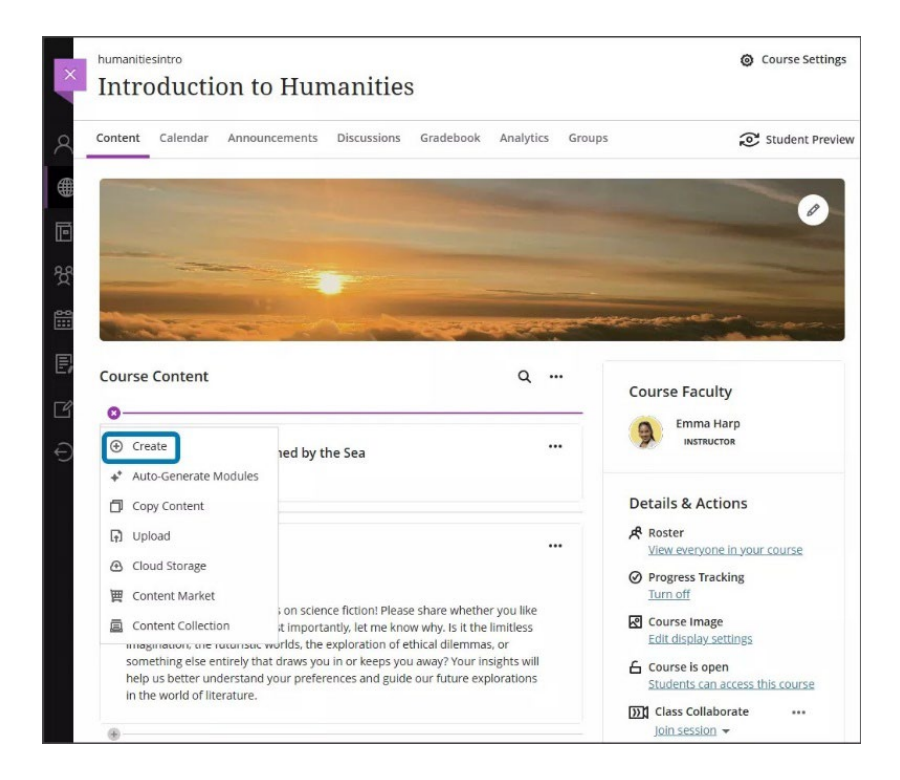

## Aggiungi contenuti

Seleziona il pulsante con il simbolo più (+) ovunque tu voglia aggiungere contenuti. Puoi anche espandere o creare una cartella o un modulo di apprendimento e aggiungere contenuti al loro interno. Crea nuovi contenuti, carica materiali già in tuo possesso oppure aggiungi contenuti da fonti esterne o da un altro corso.

**Crea:** puoi scegliere il tipo di contenuto da aggiungere. In base alla configurazione del tuo istituto, puoi aggiungere:

- Moduli didattici
- Cartelle
- Documenti
- Link
- Strumenti didattici con connessioni LTI
- Test
- Consegne (Assignments)
- Sondaggi
- Collaborazioni in Cloud
- Documenti collaborativi Google
- Discussioni
- Diari (Journals)
- Conversazioni con Al

## Controllare l'accesso degli studenti

Gli studenti non possono accedere ai tuoi contenuti finché non decidi di mostrarli. Potresti mostrare solo la prima settimana di contenuti e tenere nascosto il resto mentre lo perfezioni.

Le valutazioni possono essere visibili o nascoste agli studenti. Per impostazione predefinita, le valutazioni sono nascoste agli studenti. Per rendere la valutazione visibile agli studenti, modificare lo stato di visibilità da **Nascosto agli studenti** a **Visibile agli studenti**.

Se una valutazione è **Visibile agli studenti**, puoi modificarla di nuovo in **Nascosto agli studenti**.

Puoi anche creare regole per rilasciare contenuti in base alla data, all'ora o al modo in cui uno studente si comporta su altri elementi del tuo corso. Quando crei queste regole, puoi scegliere se l'elemento è visibile agli studenti prima che abbiano accesso. Queste regole sono denominate Condizioni di rilascio.

Utilizza le condizioni di rilascio per definire quando gli studenti possono visualizzare e accedere ai contenuti del corso.

Con le condizioni di rilascio, puoi impostare una combinazione di queste regole:

- Quali membri o gruppi del corso hanno accesso.
- Quando i contenuti del corso sono accessibili, visibili e nascosti.
- Quali prestazioni sono richieste allo studente, ad esempio la consegna di un compito o il raggiungimento di un punteggio superiore a una soglia in un test.

## Rilascio dei contenuti a utenti del corso o gruppi

In **Seleziona membri**, scegli quali membri o gruppi del corso hanno accesso al contenuto del corso. Con questa opzione, puoi creare percorsi di recupero per determinati studenti e fornire contenuti.

| Select members                             |        |                                                      |
|--------------------------------------------|--------|------------------------------------------------------|
| Choose which course members and groups wil | l have | access to this content                               |
| ) All members                              |        |                                                      |
| Specific members or groups                 |        |                                                      |
|                                            | ~~     |                                                      |
| 9 Individual manhava                       | ни     | Current                                              |
|                                            | A      | Groups                                               |
| Search by first name or last name 🔹        | R      | Search by group                                      |
| Search by first name or last name 🔹        | g      | Search by group   Create new group se                |
| Search by first name or last name          | g      | Groups<br>Search by group ▼<br>⊕ Create new group se |

## Rilascia contenuti per data

Seleziona **Data/Ora** per definire il periodo di tempo in cui gli studenti possono accedere ai contenuti. Blackboard controllerà tutte le date che hai impostato rispetto alla data di scadenza dell'articolo per assicurarti che tu non rilasci un articolo dopo la data di scadenza.

- 1. **Esempio**: i contenuti sono trattati in un ordine specifico. Vuoi che gli studenti accedano ai contenuti solo *dopo* che ne hai discusso in classe. Non vuoi che gli studenti lavorino in anticipo.
- 2. **Esempio**: rilascia il test finale *durante* la settimana dei test finali programmata dal tuo istituto.

| ooso which course               | mombors and       | groups will have | access to this con | topt |
|---------------------------------|-------------------|------------------|--------------------|------|
|                                 | nembers and       | groups will have |                    | tent |
| All members                     |                   |                  |                    |      |
| Specific members of             | r groups          |                  |                    |      |
| Date/Time                       |                   |                  |                    |      |
| <ul> <li>Access from</li> </ul> |                   |                  |                    |      |
| 1/29/25                         |                   | 7:43 AM          | O                  |      |
| Select a date <b>before</b> la  | n 24. 2025. 11:59 | :59 PM Due Date  |                    |      |
| ① Selected date cann            | ot be after due   | date             |                    |      |
| Access until                    |                   |                  |                    |      |
| 1/25/25                         | <b></b>           | 11:59 PM         | $\odot$            |      |
|                                 |                   |                  |                    |      |
|                                 |                   |                  |                    |      |
| Performance                     |                   |                  |                    |      |

## Rilascia contenuti in base alle prestazioni

Seleziona **Prestazioni** per rilasciare un elemento o una cartella quando uno studente ottiene un determinato punteggio in un elemento o in una colonna del registro dei voti del corso. Puoi anche scegliere di rilasciare un elemento quando viene inviato dallo studente, piuttosto che attendere un voto.

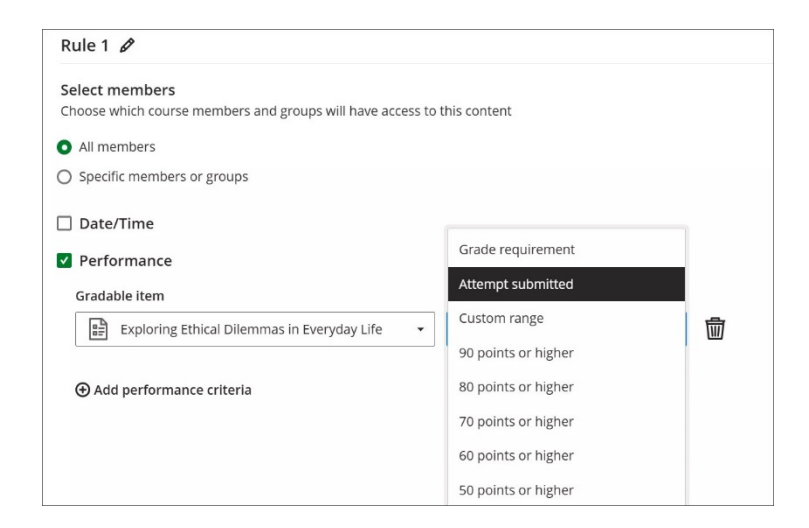

Quando si impostano la data/ora o le condizioni di rilascio delle prestazioni, in **Quando verrà visualizzato il contenuto?**, puoi anche scegliere se desideri che il contenuto sia visibile ai membri del corso prima o dopo che soddisfano i requisiti per l'accesso.

- 1. **Mostrare.** Gli studenti possono visualizzare la data e l'ora in cui il contenuto verrà rilasciato, la prima condizione che devono soddisfare e quando non possono più accedervi. Se viene impostata più di 1 condizione per elemento, gli studenti devono essere informati di tutti i criteri che devono soddisfare durante l'utilizzo di più regole per il rilascio adattivo. Gli elementi vengono visualizzati nel calendario del corso e nella pagina Voti, ma non nei flussi di attività degli studenti. Al termine dell'accesso, il contenuto è ancora visibile, ma gli studenti non possono accedervi.
- 2. **Nascondere.** I contenuti sono visibili agli studenti entro le date e gli orari che hai impostato per accedervi. Una volta superati i criteri di data e ora, il contenuto non è più visibile agli studenti nella pagina del contenuto del corso. Eventuali voti o commenti per i contenuti nascosti saranno ancora disponibili per gli studenti nel registro dei voti.

## Rilasciare il contenuto dei moduli didattici in sequenza forzata

I moduli didattici consentono agli studenti di navigare da un elemento di contenuto all'altro senza distrazioni o clic extra. È possibile impostare una sequenza forzata su un modulo per assicurarsi che gli studenti sappiano a quali contenuti accedere e in quale ordine.

Dalla schermata Aggiungi o modifica modulo di apprendimento, in **Avanza in** sequenza, seleziona **Sequenza forzata**.

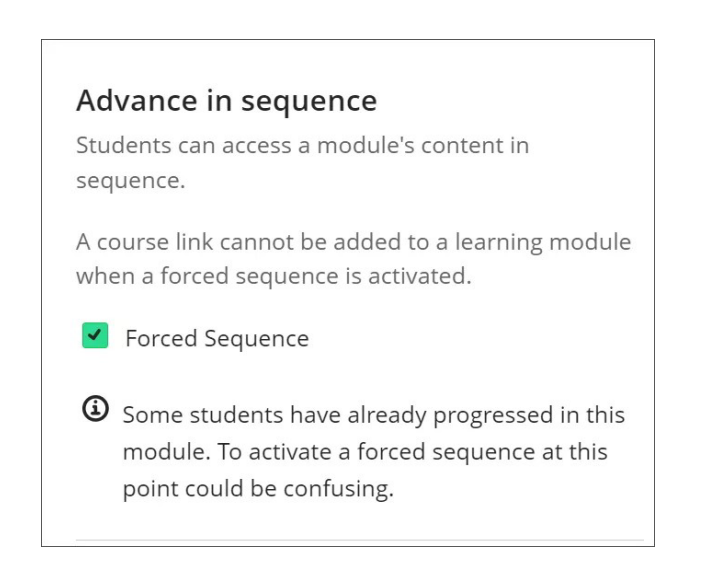

## Intelligenza Artificiale - AI Design Assistant

Creare un nuovo corso dal nulla può essere un'attività che richiede molto tempo e molto lavoro ripetitivo. Il tuo istituto potrebbe avere risorse limitate per la progettazione didattica o potresti aver bisogno di aiuto per delineare il tuo corso. L'AI Design Assistant ti aiuta a creare il tuo corso e ti fa risparmiare tempo. In tutte le fasi del processo di creazione, è possibile regolare la complessità dei contenuti e personalizzare tutto ciò che Al Design Assistant genera. Puoi anche utilizzare l'Al Design Assistant per dare al tuo corso un aspetto unico per coinvolgere meglio i tuoi studenti generando immagini o parole chiave per cercare nella galleria di foto stock di Unsplash.

Mentre cerchiamo di esplorare i vantaggi che l'IA ha da offrire, stiamo dando priorità all'uso legale, etico e responsabile. Abbiamo stabilito i nostri principi di Trustworthy AI, in cui ci impegniamo affinché:

- gli esseri umani siano in controllo,
- vi sia equità
- privacy
- protezione e sicurezza.

Ti consigliamo di rivedere i documenti collegati di seguito mentre prendi in considerazione l'utilizzo dell'intelligenza artificiale all'interno di Learn Ultra.

- <u>I nostri principi di intelligenza artificiale affidabili sono disponibili nel nostro Trust</u> <u>Center.</u>
- Maggiori informazioni sulle funzionalità e gli usi di Al Design Assistant sono disponibili nelle nostre pagine degli amministratori.

Abbiamo scelto di collaborare con Microsoft per fornire questa funzionalità per diversi motivi. Uno dei motivi principali è che Microsoft si impegna da tempo per l'uso etico dell'intelligenza artificiale. Di seguito sono riportate le risorse utili di Microsoft:

- Pagina sull'intelligenza artificiale responsabile di Microsoft
- Nota sulla trasparenza di Microsoft per il servizio Azure Open AI
- Pagina di Microsoft su Dati, privacy e sicurezza per il servizio Azure OpenAl

## Suggerimenti per la struttura del corso

Se hai bisogno di aiuto per progettare il tuo corso e non sai da dove cominciare, Al Design Assistant può guidarti nella costruzione della struttura del corso. L'Al Design Assistant trae informazioni dal titolo e dalla descrizione per generare moduli di apprendimento. I moduli di apprendimento possono supportare un obiettivo, un concetto o un tema del corso. I moduli di apprendimento ti aiutano a organizzare i tuoi contenuti e a guidare il modo in cui i tuoi studenti navigano attraverso un argomento. In un corso vuoto, seleziona **Genera automaticamente i moduli**.

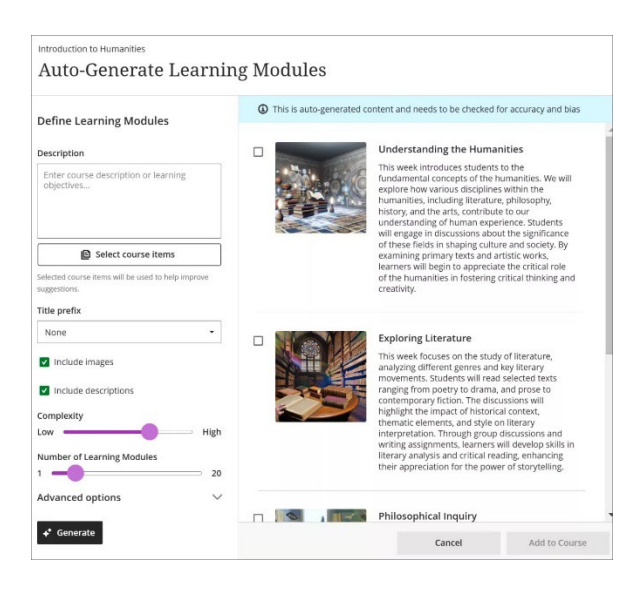

Se hai già dei contenuti nel tuo corso, **Genera automaticamente moduli** è un'opzione nel menu **Crea elemento**.

Quando si seleziona **Genera automaticamente moduli** ogni modulo generato viene fornito con un nome, un'immagine e una descrizione. Se lo desideri, puoi disattivare la generazione di immagini o descrizioni.

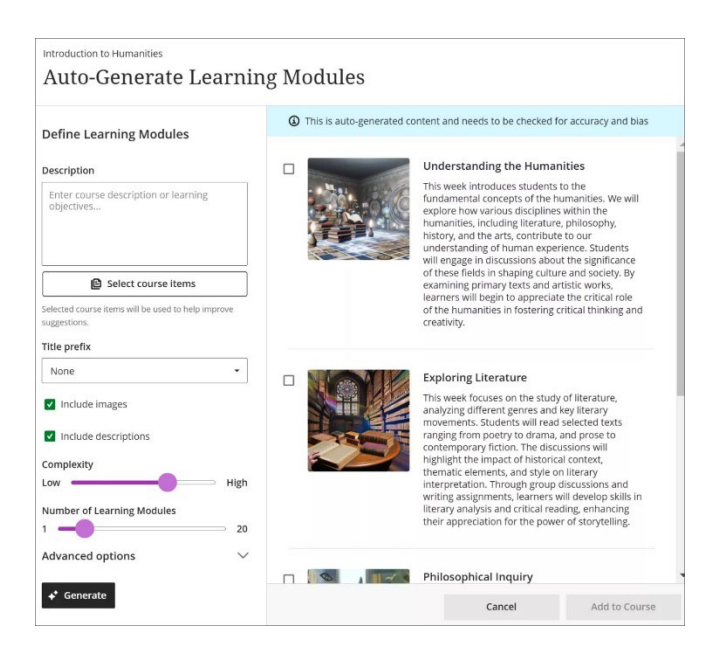

Hai diversi modi per personalizzare i moduli di apprendimento generati da Al Design Assistant.

- Inserisci una descrizione (limitata a 2000 caratteri) per restringere il focus dei moduli
- Seleziona un prefisso per i titoli dei moduli
- Scegli se includere immagini generate dall'intelligenza artificiale per i moduli
- Regola la complessità del focus dei moduli
- Seleziona il numero di moduli da generare
- Seleziona Opzioni avanzate per modificare la lingua di output

Facoltativamente, puoi selezionare gli elementi del corso che desideri che Al Design Assistant fornisca un contesto per i nuovi moduli di apprendimento.

## Seleziona elementi del corso per iniziare.

Seleziona qualsiasi elemento del contenuto del corso per includerlo nel contesto del tuo modulo di apprendimento.

| Introduction to Humanities<br>Select Items |                            |
|--------------------------------------------|----------------------------|
| Introduction to Humanities > Content       | 2 Items Selected           |
| The Black Cat by Edgar Allan Poe           | Items                      |
| Literature and Literacy                    | Introduction to Humanities |
| Science Fiction                            | The Information Age        |
| Textbook                                   | $\rightarrow$              |
| The Information Age                        |                            |
| Introduce Yourself                         |                            |
| My Journey                                 |                            |
| Exploring Cultural Identity Through Art    |                            |
|                                            |                            |
|                                            |                            |
|                                            | Select items               |

È possibile selezionare una cartella o un modulo di apprendimento per includere gli elementi da essi. Al termine della scelta degli elementi per il contesto, selezionare **Seleziona elementi** per tornare alla generazione del modulo. Una volta completate le impostazioni, seleziona **Genera**. Scegli i moduli che desideri aggiungere al tuo corso, quindi seleziona **Aggiungi al corso** 

## Guarda un video sulla generazione di moduli IA

Il seguente video fornisce una rappresentazione visiva e uditiva di alcune delle informazioni incluse in questa pagina. <u>Video: Al Module Generation</u>

## Genera forum di discussione

Le discussioni vengono generate in base al titolo e alla descrizione del corso.

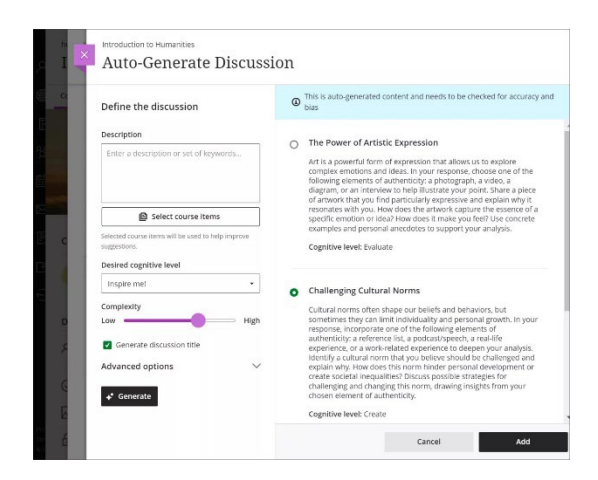

Hai a disposizione diversi modi per personalizzare le discussioni generate da Al Design Assistant.

- Inserisci una descrizione (limitata a 2000 caratteri) per restringere il focus delle discussioni
- Seleziona il livello cognitivo desiderato
  - $\circ$  Applicare
  - o Analizzare
  - o Valutare
  - Creare
  - o "Ispirami!" ti offre un mix di livelli
- Regolare la complessità del focus delle discussioni
- Seleziona se vuoi generare o meno un titolo per le discussioni
- Seleziona Opzioni avanzate per modificare la lingua di output

Facoltativamente, puoi selezionare gli elementi del corso per i quali desideri che Al Design Assistant fornisca un contesto per le discussioni. Seleziona **Seleziona elementi del corso** per iniziare.

Seleziona qualsiasi elemento del contenuto del corso per includerlo nel contesto della discussione.

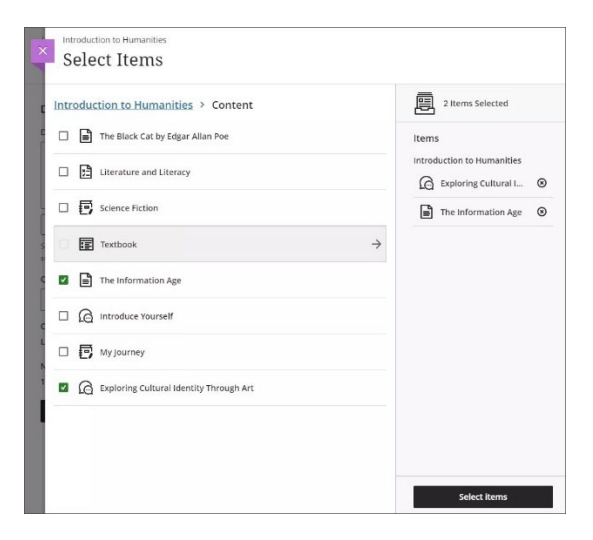

## Generare rubrica di valutazione

Le rubriche di valutazione offrono un quadro strutturato per valutare il lavoro degli studenti. Le rubriche garantiscono sia l'equità che la coerenza nella valutazione. Inoltre, le rubriche forniscono agli studenti direttive chiare per raggiungere i risultati dell'apprendimento desiderati. Tuttavia, la creazione di rubriche può richiedere molto tempo. Al Design Assistant crea rubriche traendo spunti dal contesto del corso. La generazione di rubriche è un'opzione ovunque sia possibile creare una rubrica. Seleziona **Genera** per iniziare.

| Define rubric                                                             | This is auto-generated con       | tent and needs to be checked for accu                                                  | racy and bias                                                                   |                                                                                    |                                                                            |
|---------------------------------------------------------------------------|----------------------------------|----------------------------------------------------------------------------------------|---------------------------------------------------------------------------------|------------------------------------------------------------------------------------|----------------------------------------------------------------------------|
| Description                                                               | Rubric preview                   |                                                                                        |                                                                                 |                                                                                    |                                                                            |
| Enter a short description, learning objectives, or topic for this rubric. | This can be edited in the existi | ng rubrics panel                                                                       |                                                                                 |                                                                                    |                                                                            |
|                                                                           | Criteria                         | Exceptional                                                                            | Proficient                                                                      | Adequate                                                                           | Limited                                                                    |
| Rubric Type                                                               | Critical Thinking                | 100%                                                                                   | 75%                                                                             | 50%                                                                                | 25%                                                                        |
| Percentage                                                                |                                  | Provides insightful analysis and<br>interpretation of the                              | Demonstrates a clear<br>understanding of the                                    | Demonstrates a basic<br>understanding of the                                       | Shows limited understanding<br>the assessment text with                    |
| Complexity Low Hig                                                        | 30% of total grade               | assessment text with strong<br>supporting evidence.                                    | assessment text with<br>appropriate supporting<br>evidence.                     | assessment text with some<br>supporting evidence.                                  | minimai supporting evidence.                                               |
| Columns                                                                   |                                  |                                                                                        |                                                                                 |                                                                                    |                                                                            |
| 2                                                                         | 5 Effective Communication        | 100%                                                                                   | 75%                                                                             | 50%                                                                                | 25%                                                                        |
| Rows 2                                                                    | 7                                | Effectively conveys ideas and<br>arguments with excellent<br>organization and clarity. | Conveys ideas and arguments<br>clearly with good organization<br>and coherence. | Conveys ideas and arguments<br>adequately with some<br>organization and coherence. | Conveys ideas and arguments<br>with limited organization and<br>coherence. |
| Advanced options                                                          | 25% of total grade               |                                                                                        |                                                                                 |                                                                                    |                                                                            |
| <b>↓</b> Generate                                                         |                                  |                                                                                        |                                                                                 |                                                                                    |                                                                            |
|                                                                           | Research Skills                  | 100%                                                                                   | 75%                                                                             | 50%                                                                                | 25%                                                                        |

Hai a disposizione diversi modi per personalizzare le rubriche generate da Al Design Assistant.

- Inserisci una descrizione (limitata a 2000 caratteri) per restringere il focus della rubrica
- Seleziona il tipo di rubrica: percentuale, intervallo percentuale, punti, intervallo punti o nessun punto
- Regolare la complessità della rubrica
- Definire il numero di colonne e righe
- Seleziona **Opzioni avanzate** per modificare la lingua di output Una volta completate le impostazioni, seleziona **Genera**. Se la rubrica soddisfa le tue esigenze, seleziona **Continua** per modificarla.

## Guarda un video su Al Rubric Generation

Il seguente video narrato fornisce una rappresentazione visiva e uditiva di alcune delle informazioni incluse in questa pagina.

Video: Al Rubric Generation

## Generare compiti e assignment

Puoi generare richieste per i compiti che incoraggino gli studenti a:

- impegnarsi in un pensiero complesso
- mettere in pratica le conoscenze acquisite durante la tua classe
- produrre contributi autentici che siano comprovati
- emulare situazioni del mondo reale

Le richieste per i compiti vengono generate in base al contesto del corso. Nella pagina di creazione del compito, seleziona **Genera automaticamente compito**.

| Description         Enter a description or set of keywords         Image: Select course items         Select course items                                                                                                    | Define the assignment                                                                         | This is auto-generated content and needs to be checked for accurace blas                                                                                                    |
|----------------------------------------------------------------------------------------------------|-----------------------------------------------------------------------------------------------|----------------------------------------------------------------------------------------------------|
| Enter a description or set of keywords Art has the power to evaluate another of the word around us. Select a paining or sculpture perceptions of the word around us. Select a paining or sculpture perceptions of the word around us. Select a paining or sculpture another the artiss's intentions and challenge our perceptions of the word around us. Select apaining or sculpture another the artiss's intentions and techniques controlse to the word around us. Select apaining or sculpture another the artiss's intentions and techniques controlse to the weather artiss's intentions and techniques controlse to the weather artiss's intentions and techniques controlse to the artiss's response to the artiss's response to the artiss's response to the artiss's response to the artiss's response to the artiss's response to the artiss's response to the artiss's response to the artiss's response to the artiss's response to the artiss's response to the artiss's r              | Description                                                                                   |                                                                                                    |
| Select course items Select course items Select course items Select course items will be used to help improve augestions. Desired cognitive ievel Improve melling "Select and a single reaction of a single reaction of a singl                                       | Enter a description or set of keywords                                                        | <ul> <li>Art and Perception</li> <li>Art has the power to evoke various emotions and challenge our<br/>perceptions of the world around us. Select a painting or sculpture<br/>from a specific art movement that intrigues you. In a 500-word ess<br/>analyze the artwork's composition, use of color, and subject matte</li> </ul>                                                                                                    |
| Selected course items will be used to help improve augemone.         Selected course items will be used to help improve augemone.         Desired cognitive level         Imprier met         Complexity         Low         High         Generate assignment title         Advanced options         I Generate         Generate         Generate         Advanced options         Generate         Complexity         Low         Advanced options         Complexity         Complexity         Low         Advanced options         Complexity         Complexity         Low         Advanced options         Complexity         Complexity         Comple                                                                                                    | Select course items                                                                           | Consider how the artist's intentions and techniques contribute to t<br>overall message or meaning of the piece. Additionally, create a visu                                                                                                    |
| Inspire met Complexity Inspire met Complexity Inspire met Complexity Inspire met Complexity Inspire met Inspire met Complexity Inspire met Inspire met Complexity Inspire met Complexity Inspire met Complexity Inspire met Complexity Inspire met Complexity Inspire met Complexity Inspire Red a flowpring could or gloy flaw septemes statical Inspire met Complexity Inspire Complexity Inspire Comp | Selected course items will be used to help improve<br>suggestions.<br>Desired cognitive level | uaga an instatung ure elements on the altrono tailo provide a<br>reference list of sources used for your research. Reflect on how<br>experiencing this artwork has influenced your own perception of a<br>and the world. Finally, record a 5-minute pockase tejoside where y<br>discuss your findings and share personal insights on the significan<br>of art is nonient:                                                                                                    |
| Centrate assignment title  Advanced options  Cenerate  Generate  Generate  Read a thought provoking novel or play that explores ethical  memory and conflicts preserted in the story. Provide  generate  Cenerate  Cenerate  Read a thought providing novel or play that explores ethical  the mosal activity of the characters. Write a 750 word essay analyzing the moral choices and conflicts preserted in the story. Provide  story of the moral choices and conflicts preserted in the story. Provide  story of the moral choices and conflicts preserted in the story. Provide  story of the moral choices and conflicts preserted in the story. Provide  story of the moral choices and conflicts preserted in the story. Provide  story of the moral choices and conflicts preserted in the story. Provide  story of the moral choices and conflicts preserted in the story of the moral choices and  story of the moral choices and conflicts preserted in the story. Provide  story of the story of the moral choices and  story of the story of the story of the moral choices and  story of the story of the s | Inspire mel ·                                                                                 | Cognitive level: Analyze                                                                                                    |
| Generate assignment title     Advanced options     Cenerate     Generate     G     | Low High                                                                                      |                                                                                                    |
| Advanced options                                                                                                    | Generate assignment title                                                                     | Ethics in Literature  Read a thought proposition powel or play that evplores ethical                                                                                                    |
|                                                                                                    | Advanced options V                                                                            | need a unsageruprowning notified physital exports ettical,<br>dilemma faced by the characters. Write a 75 how de say analyzin<br>the moral chackes and conflicts presented in the story. Provide<br>specific examples from the text to support your analysis in addition<br>to the essay, create a presentation highlighting by moments from<br>the story for the same of the story of the story for the<br>fictional interview with one of the characters asking them about<br>motivations and the consequences of their actions. Peter on Non-<br>No. |

Al Design Assistant genera tre richieste di compito. Sono disponibili diversi modi per perfezionare le richieste generate da Al Design Assistant.

- Inserisci una descrizione (limitata a 2000 caratteri) per restringere il focus delle richieste
- Seleziona il livello cognitivo desiderato
  - Applicare
  - o Analizzare
  - o Valutare
  - o Creare
  - o "Ispirami!" ti offre un mix di livelli
- Regola la complessità del focus delle richieste
- Seleziona se vuoi generare o meno un titolo per le richieste
- Seleziona Opzioni avanzate per modificare la lingua di output

I livelli cognitivi si basano sulla Tassonomia di Bloom.

Facoltativamente, puoi selezionare gli elementi del corso per i quali desideri che Al Design Assistant fornisca un contesto per le richieste del compito. Seleziona **Seleziona elementi del corso** per iniziare.

Seleziona qualsiasi elemento di contenuto del corso per includerlo nel contesto del tuo test.

## Genera domande e question banks

La creazione di domande di test richiede una notevole quantità di tempo. Al Design Assistant può offrire suggerimenti per le domande del test, dandoti più tempo per concentrarti su attività più complesse. Al Design Assistant è utile sia per le valutazioni formative che per quelle sommative. Le domande del test vengono generate in base al contesto del corso selezionato. Nel pannello di creazione del test, seleziona **Genera automaticamente domanda** dal menu della nuova domanda.

| Les Misérables                                                                                                    | Define questions             | This is au bias           | to-generated conte                             | nt and needs to be i                 | hecked for accuracy and |
|----------------------------------------------------------------------------------------------------|------------------------------|---------------------------|------------------------------------------------|--------------------------------------|-------------------------|
| Select course items selected course items selected course items s | Les Misérables               | Questi What every redempt | on 1<br>ent prompts Jean Va<br>ion?            | Ijean to change his                  | ways and seek           |
| Advanced options  Generate  Correct answer  Correct answer  C | Select course items          |                           | Meeting Fantine                                |                                      |                         |
| Inspire mel  Complexity  Low  High  Wunber of questions  Question 2  Complexity  Complexity  Question 2  The character (Blank 1) symbolizes the struggle for personal redemption after a significant hardship.  Blank 1 jean Valjean                                                                                                    | uegestions.<br>Question Type |                           | eceiving mercy fron                            | n the Bishop                         | Correct answer          |
| Aumber of questions 20 20 20 20 20 20 20 20 20 20 20 20 20                                                                                                    | complexity<br>ow High        |                           | lecoming rich from a                           | a factory                            |                         |
| Generate Blank 1 jean Valjean                                                                                                    | Aumber of questions 20       | Questi                    | on 2                                           |                                      |                         |
| Blank 1 Jean Valjean                                                                                                    | ♣ Generate                   | The char<br>redempt       | acter [Blank 1] sym<br>tion after a significat | bolizes the struggle<br>nt hardship. | for personal            |
| Responses must match exactly                                                                                                    |                              | Blank 1<br>Response       | Jean Valjean                                   | ,                                    |                         |

Hai a disposizione diversi modi per perfezionare le domande del test generate da Al Design Assistant.

- Inserisci una descrizione facoltativa (limitata a 2000 caratteri) per restringere il focus delle domande
- Regola la complessità delle domande
- Seleziona il numero di domande
- Seleziona **Opzioni avanzate** per modificare la lingua di output Puoi scegliere tra i seguenti tipi di domande:
- Saggio
- Riempi lo spazio vuoto
- Abbinamento
- Scelta multipla
- Vero/Falso

Il tipo di domanda "Ispirami!" suggerisce una varietà di tipi di domande per darti più opzioni. <u>Visita l'argomento "Tipi di domande" per saperne di più sui diversi tipi di domande in Learn.</u>

Facoltativamente, puoi selezionare gli elementi del corso per i quali desideri che Al Design Assistant fornisca un contesto per le domande del test. Seleziona **Seleziona elementi del corso** per iniziare.

Seleziona qualsiasi elemento di contenuto del corso per includerlo nel contesto del tuo test.

| × Introduction to Humanities<br>Select Items |                      |                     |
|----------------------------------------------|----------------------|---------------------|
| Introduction to Humanities > Content         | 2 Items Select       | ted                 |
| C 🔲 📑 The Black Cat by Edgar Allan Poe       | Items                |                     |
| Literature and Literacy                      | Introduction to Huma | anities<br>ural I 🛞 |
| Science Fiction                              | The Information      | on Age 🙁            |
| s Textbook                                   | $\rightarrow$        |                     |
| C 🗾 🖹 The Information Age                    |                      |                     |
|                                              |                      |                     |
| My Journey                                   |                      |                     |
| Exploring Cultural Identity Through Art      |                      |                     |
|                                              |                      |                     |
|                                              |                      |                     |
|                                              | Select ite           | ms                  |

È possibile selezionare una cartella o un modulo di apprendimento per includere gli elementi da essi. Quando hai finito di scegliere gli elementi per il contesto, seleziona **Seleziona elementi** per tornare alla generazione delle domande.

Dopo aver completato tutte le impostazioni, seleziona **Genera**. Scegli le domande che desideri aggiungere alla valutazione, quindi seleziona **Aggiungi alla valutazione**.

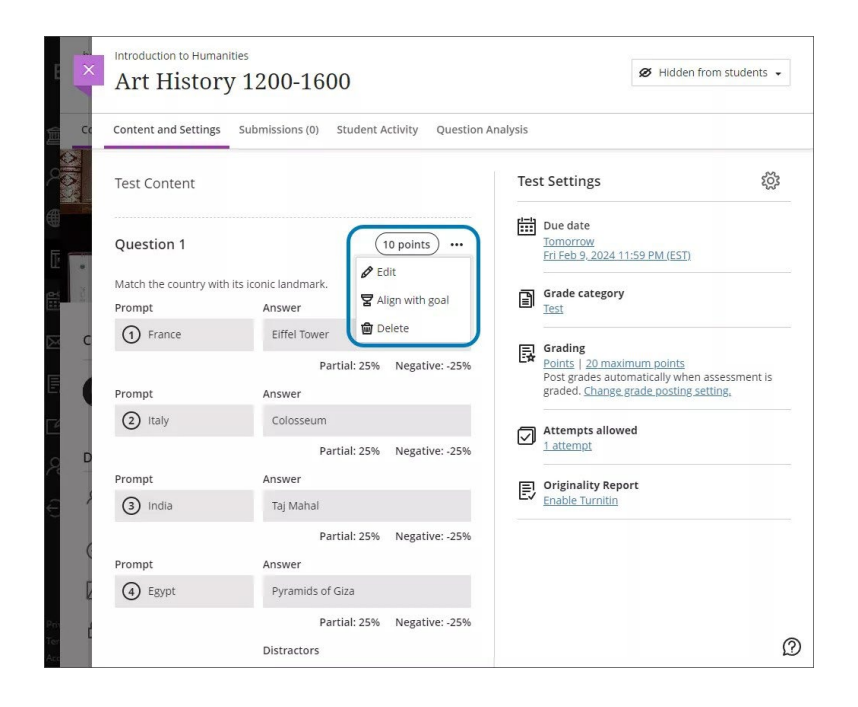

## Guarda un video sulla generazione di domande IA

Il seguente video narrato fornisce una rappresentazione visiva e uditiva di alcune delle informazioni incluse in questa pagina. Video: Generazione di domande IA

Genera banche di domande

Vai su **Banche di domande** dalla pagina Contenuto del corso. Vai a creare un nuovo elemento e seleziona **Genera automaticamente**. <u>Visita l'argomento "Banche di domande" per informazioni più generali sulle banche delle domande</u>.

| ×       | question-bank-generate<br>Question Banks                                  |                                    |                       |                  |                     |
|---------|---------------------------------------------------------------------------|------------------------------------|-----------------------|------------------|---------------------|
| сс<br>С | Q Search by name or description                                           |                                    |                       | 1-2 of 2         | 25 V items per page |
|         | Name +                                                                    |                                    | Number of Questions 🗢 | Last Edited 🗢    |                     |
|         | Generated bank (High visibility clothing and the impact in wet of 8/21/24 | ⊕ New                              |                       | 8/21/24, 9:14 AM | •••                 |
|         | Generated bank 8/21/24                                                    | Import from file     Auto-generate | 2                     | 8/21/24, 9:12 AM |                     |
|         | Pag                                                                       | e 1 🔻 of 1 🔇                       | < >                   |                  |                     |

Sono disponibili diversi modi per perfezionare le domande generate da Al Design Assistant.

- Inserisci una descrizione (limitata a 2000 caratteri) per restringere il campo delle domande
- Regola la complessità delle domande
- Seleziona il numero di domande
- Seleziona **Opzioni avanzate** per modificare la lingua di output Puoi scegliere tra i seguenti tipi di domande:
- Saggio
- Riempi lo spazio vuoto
- Abbinamento
- Scelta multipla
- Vero/Falso

Il tipo di domanda "Ispirami!" suggerisce una varietà di tipi di domande per darti più opzioni. <u>Visita l'argomento "Tipi di domande" per saperne di più sui diversi tipi di domande in Blackboard.</u>

|                                                                  | 0  | This is auto-generated content and needs to be checked for accuracy and                                                                                                    |  |
|------------------------------------------------------------------|----|----------------------------------------------------------------------------------------------------|--|
| Define questions                                                 |    | bias                                                                                                    |  |
| Description                                                      |    |                                                                                                    |  |
| Enter a short description, learning                              |    | Question 1                                                                                                    |  |
| objectives, or topic                                             |    | The Enlightenment emphasized reason and<br>individualism over tradition.                                                                                                    |  |
|                                                                  |    | True Correct answer                                                                                                    |  |
| Select course items                                              |    | Falco                                                                                                    |  |
| elected course items will be used to help improve<br>uggestions. |    | 10/30                                                                                                    |  |
| Question Type                                                    |    |                                                                                                    |  |
| Inspire me!                                                      |    | Question 2                                                                                                    |  |
| complexity                                                       | ţh | Discuss the impact of the Renaissance on modern Western thought<br>and culture.                                                                                                    |  |
| Number of questions                                              |    | Example of a correct response                                                                                                    |  |
| · :                                                              | 20 | The Renaissance which spanned from the 14th to the 17th                                                                                                    |  |
| Advanced options                                                 | ~  | century, significantly influenced modern Western thought and<br>culture through the revival of classical learning and the humanist<br>movement. It encouraged a focus on individualism, scientific<br>inquiry, and artistic expression, shaping literature, philosophy, and<br>the arts. Key figures such as Leonardo da Vinci and Michelangelo<br>exemplified the integration of science and art, leading to<br>innovations that laid the foundation for modern disciplines. The |  |
|                                                                  |    | emphasis on reason and observation led to the Scientific                                                                                                    |  |

Facoltativamente, puoi selezionare gli elementi del corso per i quali desideri che Al Design Assistant fornisca un contesto per le domande. Seleziona **Seleziona elementi del corso** per iniziare.

Seleziona qualsiasi elemento del contenuto del corso per includerlo nel contesto della tua domanda.

| Select Items                            |                            |
|-----------------------------------------|----------------------------|
| Introduction to Humanities > Content    | 2 Items Selected           |
| The Black Cat by Edgar Allan Poe        | ltems                      |
| Literature and Literacy                 | Introduction to Humanities |
| Science Fiction                         | The Information Age 🛞      |
| s □ III Textbook →                      |                            |
| C 🖬 The Information Age                 |                            |
| C Introduce Yourself                    |                            |
| My Journey                              |                            |
| Exploring Cultural Identity Through Art |                            |
|                                         |                            |
|                                         |                            |
|                                         | Select items               |

Una volta completate le impostazioni, seleziona **Genera**. Scegli le domande che desideri aggiungere alla Banca di domande, quindi seleziona **Aggiungi alla Banca di domande**.

| ≅ Filter 4 Results           |                                                                                                    |
|------------------------------|----------------------------------------------------------------------------------------------------|
| Filter Criteria<br>Clear all | Description Ø                                                                                                |
| Keyword Search               |                                                                                                    |
| Type search term             | 1-4 of 4 25 💌 items p                                                                                        |
| Question Types               |                                                                                                    |
| Calculated Formula           | Multiple Choice 10 points                                                                                    |
| Calculated Numeric           | Which branch of pharmacology explores the journey of drugs through the human body?                           |
| Essay                        |                                                                                                    |
| Fill in the Blank            | True/False 10 points                                                                                         |
| Hotspot                      | Pharmacodynamics explores the factors that influence a drug's effectiveness and potential side effects.      |
| Matching                     | Econy (Desing                                                                                                |
| Multiple Choice              | Explain the significance of pharmacokinetics in understanding drug effectiveness and potential side effects. |
| True/False                   | exhibit our sithuiteaure at built tracemureres is allows sourced by a 9 successory and baceurer and success  |
|                              | True/False 10 points                                                                                         |
|                              | Pharmacokinetics involves the study of how drugs are absorbed into the bloodstream.                          |

## Crea conversazioni Al

Puoi creare conversazioni AI su un argomento o uno scenario per coinvolgere i tuoi studenti. Le conversazioni AI includono domande socratiche ed esercizi di gioco di ruolo. Gli studente possono esplorare e riflettere sui propri pensieri o interpretare una situazione relativa al loro percorso di apprendimento o di carriera. Includeremo altri tipi di conversazione man mano che raccoglieremo feedback e approfondimenti dagli utenti.

L'attività di conversazione Al prevede due elementi:

- Conversazione Al
  - Questo chiede agli studenti di pensare in modo critico all'argomento che l'insegnante progetta.
- Domanda di riflessione
  - Questo chiede agli studenti di condividere i loro pensieri sull'attività. Gli studente possono anche segnalare eventuali distorsioni o errori Al come parte del nostro <u>Approccio Al affidabile</u>. La riflessione aiuta gli studenti a comprendere l'uso responsabile dei servizi Al.

<u>Visita l'argomento "Conversazione AI" per ulteriori informazioni sulle conversazioni sull'intelligenza artificiale.</u>

Genera Conversazione Al

Puoi utilizzare AI Design Assistant per generare Conversazione AI. Seleziona **Genera automaticamente conversazione** quando crei una conversazione per la prima volta.

| Define the Conversation                                                                   | This is auto-generated content and needs to be checked for accuracy and to be checked for accuracy and to be checked for accuracy and the second second s | bias                                                                                                    |
|-------------------------------------------------------------------------------------------|----------------------------------------------------------------------------------------------------|----------------------------------------------------------------------------------------------------|
| Description Enter a description or set of keywords                                        | <ul> <li>Conversation type<br/>Role-play</li> <li>Conversation scenario</li> <li>Voa are a college student studying humanities who has been asked by<br/>a local museum curator, Liam, to help him develop a community<br/>outreach program. The museum has a number of art pieces that have<br/>been overlooked and underappreciated by the community. Liam is<br/>passionate about making art accessible and relevant to people of all<br/>backgrounds but feels overwhelmed and unsure about how to connect<br/>with the diverse community. Your role is to help him brainstorm ideas<br/>and strategies to engage more people with the museum's collections.</li> <li>Reflection question</li> <li>How might art play a role in bridging cultural differences within our<br/>community?</li> </ul>                                                                                                    | Al persona<br>Lim<br>Lim<br>Descality trait<br>Descality trait |
| Generate Al persona  Generate reflection question  Complexity  Low High  Advanced options | <ul> <li>Conversation type<br/>Socratic Questioning</li> <li>Conversation scenario</li> <li>You are an upper-level literature student seeking guidance from Sarah,<br/>a philosophy professor. You are analyzing a piece of literature that<br/>raises complex ethical dilemmas, but you are struggling to define the<br/>moral values represented in the text. Sarah, who has a passion for</li> </ul>                                                                                                    | Al persona<br>Sarah<br>Personality trait<br>Sarah is a philosophy professor with a focus on                                                                                                    |

Hai a disposizione diversi modi per personalizzare le Conversazione AI generate da AI Design Assistant.

- Inserisci una descrizione (limitata a 2000 caratteri) per restringere il focus della conversazione
- Seleziona il tipo di conversazione
  - o Interrogatorio socratico
  - o Gioco di ruolo
  - o Ispirami! fornisce conversazioni di entrambi i tipi
- Seleziona o deseleziona la creazione di titoli di conversazioni AI, persone AI e domande di riflessione
- Regola la complessità della Conversazione AI
- Seleziona se vuoi generare o meno un titolo
- Seleziona Opzioni avanzate per modificare la lingua di output Facoltativamente, puoi selezionare gli elementi del corso per i quali desideri che Al Design Assistant fornisca il contesto per le conversazioni Al. Seleziona Seleziona elementi del corso per iniziare.

Seleziona qualsiasi elemento del contenuto del corso per includerlo nel contesto della discussione.

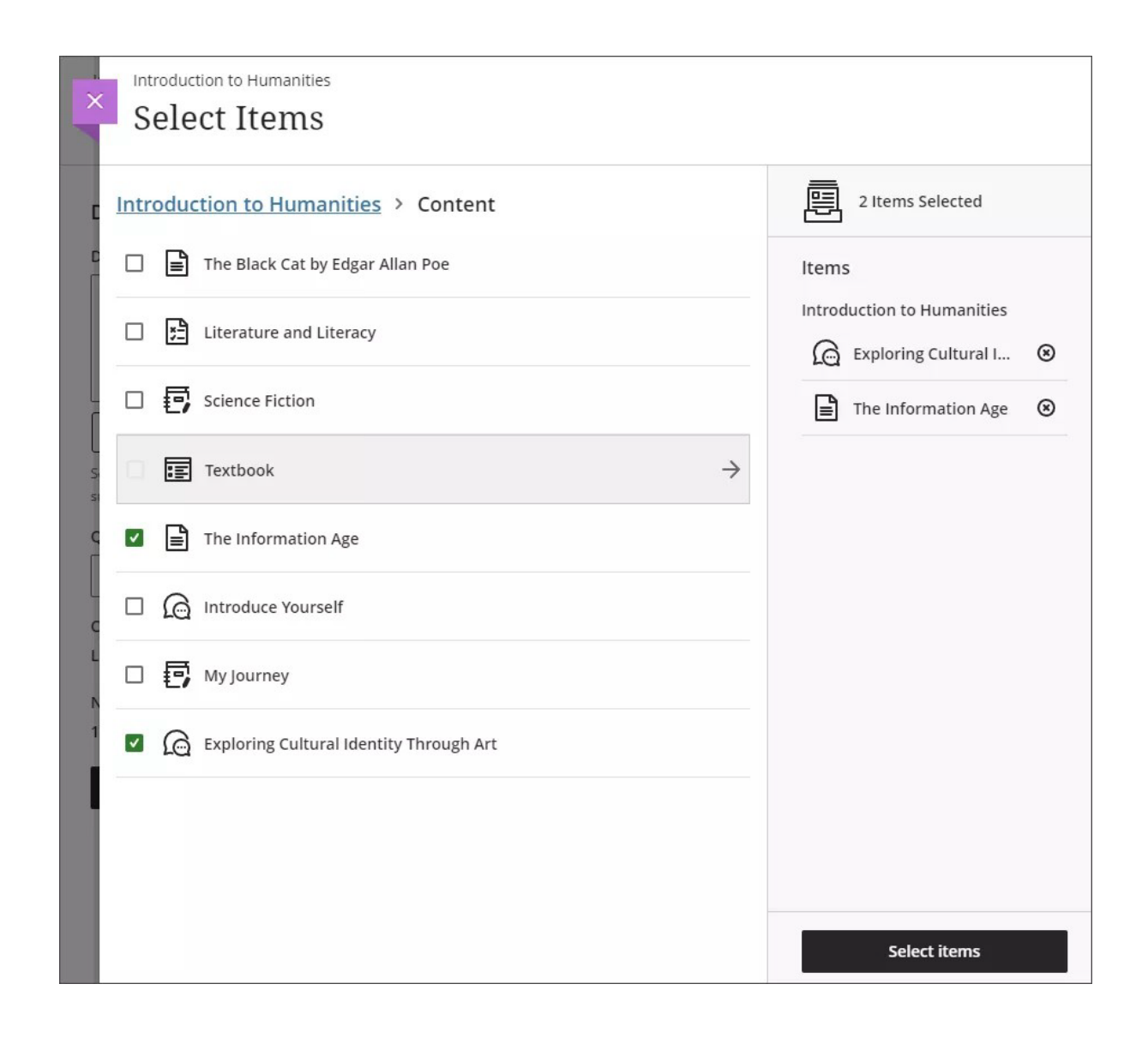

È possibile selezionare una cartella o un modulo di apprendimento per includere gli elementi da essi. Quando hai finito di scegliere gli elementi per il contesto, seleziona **Seleziona elementi** per tornare alla generazione delle domande. Una volta completate le impostazioni, seleziona **Genera**. Esamina ogni conversazione sull'intelligenza artificiale per verificarne l'accuratezza e i pregiudizi. Scegli la conversazione AI che desideri aggiungere al tuo corso, quindi seleziona **Aggiungi**.

## **Creare Documenti**

## Creare un documento

Nella pagina Contenuto del corso, è possibile creare un documento o una pagina per presentare una combinazione di contenuti. Ad esempio, puoi includere un testo introduttivo per una lezione, un file audio di una lezione e un'immagine. Quando gli studenti selezionano il titolo del documento, i materiali che hai aggiunto vengono presentati tutti insieme su un'unica pagina. Gli studenti vedono il contenuto proprio come lo vedi tu, senza le opzioni di modifica.

Seleziona il segno più nel punto in cui desideri aggiungere un documento. Nel menu, seleziona **Crea** per aprire il pannello **Crea elemento** e seleziona **Documento**. Viene visualizzata la pagina Nuovo documento.

Puoi anche espandere o creare una cartella o un modulo di apprendimento e aggiungere un documento.

| Course Content                                                                                                    | ۹                                                                                                    |   | Course Faculty                                                                                                    |
|----------------------------------------------------------------------------------------------------|----------------------------------------------------------------------------------------------------|---|----------------------------------------------------------------------------------------------------|
|                                                                                                    | lant Anatomy and Morphology                                                                                                  |   | Emma Harp<br>INSTRUCTOR                                                                                                    |
| Hind Hore Control of the control of the control of | xplore the structure and functions of plants,<br>overing topics such as roots, stems, leaves, flowers,<br>nd fruits.         | ~ | Details & Actions<br>Roster <u>View everyone in your course</u><br>Progress Tracking                                                                                                    |
| <ul><li>8</li><li>⊕ Create</li></ul>                                                                                                    | nt Physiology                                                                                                    |   | Turn off Course Image Edit display settings                                                                                                    |
| <ul><li>Auto-Generate Modules</li><li>Copy Content</li></ul>                                                                                                    | Hidden from students<br>rn about the physiological processes of plants,<br>uding photosynthesis, respiration, transpiration, |   | Course is open<br>Students can access this course                                                                                                    |
| <ul> <li>Upload</li> <li>Cloud Storage</li> </ul>                                                                                                    | l nutrient uptake.                                                                                                    | ~ | Image: Second second secon |
| 📜 Content Market                                                                                                    |                                                                                                    |   | Attendance<br>Mark attendance                                                                                                    |
| Content Collection                                                                                                    | nt Reproduction and Development                                                                                              |   | Books & Tools<br><u>View course &amp; institution tools</u>                                                                                                    |

## Aggiungere contenuti

È possibile progettare documenti scegliendo tra una varietà di tipi di blocco.

| Select a type of content to ad | Select a type of content to add a block |                      |                     |                |  |  |  |  |  |  |
|--------------------------------|-----------------------------------------|----------------------|---------------------|----------------|--|--|--|--|--|--|
| <b>S</b>                       |                                         | E<br>Knowledge check | <b>F</b> ile unload |                |  |  |  |  |  |  |
| Content                        | FILME                                   | Knowledge check      | File upload         | Cloud upload   |  |  |  |  |  |  |
| Ē                              | ন্থ                                     |                      | =                   | Ľ              |  |  |  |  |  |  |
| Content Collection             | Image                                   | Audio / Video        | Divider             | Convert a file |  |  |  |  |  |  |

## • Blocco di contenuti

Aggiunta di contenuti tramite l'editor di contenuti.

- Blocco HTML Aggiungi contenuti tramite HTML o CSS nel documento.
- Blocco di verifica delle conoscenzeAggiungi una verifica delle conoscenze. I controlli delle conoscenze testano la comprensione di un documento da parte

degli studenti ponendo una domanda a scelta multipla o a risposta multipla. Le verifiche delle conoscenze includono:

- Feedback: puoi precompilare il feedback con risposta corretta ed errata
- Interazione con gli studenti: gli studenti ricevono un feedback immediato sul fatto che la loro risposta sia corretta o errata. Le prove di conoscenza consentono tentativi illimitati.
- **Metriche**: hai accesso a metriche dettagliate su come gli studenti interagiscono con il controllo delle conoscenze.

## • Blocco di caricamento file

Sfoglia i file sul computer locale da caricare nel documento. Nota: gli amministratori possono definire la dimensione massima di un file che gli utenti possono caricare.

- Blocco di caricamento cloud Accedi a un servizio cloud e seleziona un file da aggiungere al documento.
- Blocco Raccolta contenuti Sfoglia la Raccolta contenuti e seleziona un file da aggiungere al documento.
- Blocco immagineAggiungi un'immagine. Puoi caricare un'immagine dal tuo dispositivo. Se il tuo istituto utilizza la funzione Al Design Assistant, puoi anche generare immagini o scegliere immagini stock da Unsplash. Puoi anche scegliere di sottotitolare le immagini.
- Blocco audio/videoRegistra la fotocamera, l'audio, lo schermo o l'audio e lo schermo. Puoi anche caricare un file video o audio dal tuo dispositivo.
- Blocco divisoreAggiungi un divisore ridimensionabile tra i blocchi.
- Converti un blocco di file

Cerca i file sul tuo computer locale. Una volta selezionato, il sistema converte il file nel formato Documento. I tipi di file supportati includono PDF, PowerPoint (ppt, pptx, pps) e Word (doc, docx, odt). I contenuti convertiti devono essere esaminati per verificarne l'accuratezza. Nota: in questa versione, l'opzione per convertire un file è disponibile solo nello spazio di creazione principale. Nel **pannello Aggiungi contenuto** (menu +), l'opzione per convertire un file non viene visualizzata. Questo verrà modificato in una versione successiva.

- Puoi anche aprire il pannello di sinistra selezionando il + e scegliendo il blocco desiderato.
- Puoi anche <u>utilizzare l'editor per incorporare immagini e allegare file</u> insieme al testo. Per utilizzare la tastiera per passare alla barra degli strumenti dell'editor, premere ALT + F10. Su un Mac, premi Fn + ALT + F10. Utilizzare i tasti freccia per selezionare un'opzione, ad esempio un elenco numerato.
- o Barra dei menu del documento
- La barra dei menu rimane visibile mentre si scorre il documento per visualizzare, aggiungere o modificare il contenuto. La barra dei menu contiene l' opzione Modifica quando si è nello stato di visualizzazione. Dopo aver selezionato Modifica, la barra dei menu visualizza le seguenti opzioni:
- Redigere
- Aggiungi blocchi
- Annulla/Ripeti
- Annulla
- Salva

## Modifica e gestisci i contenuti

## Modifica, sostituisci, elimina e riordina i contenuti

Modificare, sostituire ed eliminare

È possibile apportare modifiche agli elementi di contenuto esistenti nella pagina Contenuto del corso. Nella riga di un elemento, seleziona i puntini di sospensione (tre puntini) per accedere a **Modifica** ed **Elimina**.

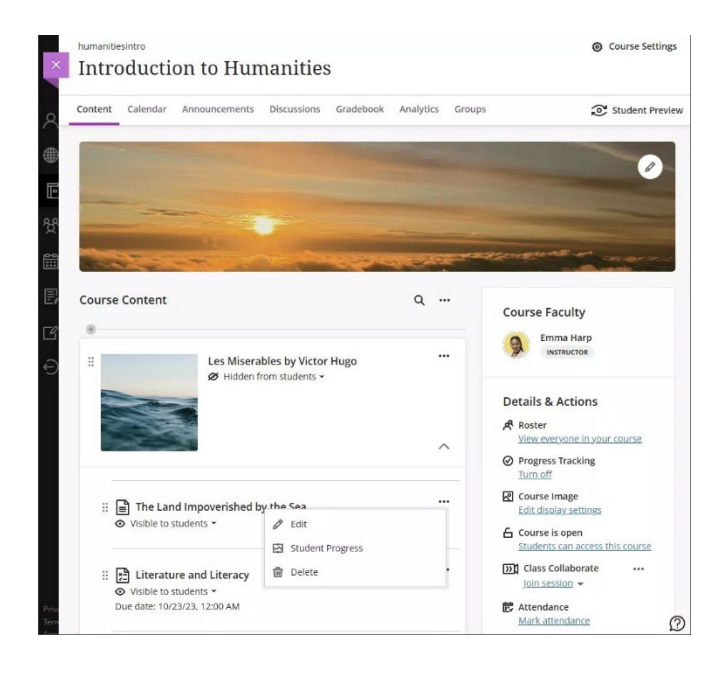

Modifica o sostituisci i file. Per modificare o sostituire i file, selezionare il pulsante con i puntini di sospensione sul lato destro dell'elemento che si desidera utilizzare. Si apre un pannello che consente di modificare:

- 1. Nome visualizzato. Seleziona il nome visualizzato nella parte superiore del pannello per modificare il nome che appare nella pagina Contenuto del **corso** per il tuo articolo.
- 2. Aggiungi obiettivi e standard. Tu e il tuo istituto potete utilizzare gli obiettivi per misurare i risultati degli studenti in tutti i programmi e i curricula. Dopo aver caricato correttamente un file nel tuo corso, puoi allineare uno o più obiettivi. Seleziona il pulsante con i puntini di sospensione sul lato destro dell'elemento con cui desideri lavorare e seleziona **Modifica**. Nel pannello, seleziona **Allinea con gli obiettivi** per <u>cercare gli obiettivi disponibili</u> da allineare al file.

Gli studenti non possono vedere gli obiettivi che allinei a un file.

• Sostituire il file. Utilizzare questa opzione per sostituire un file con un altro. Ad esempio, potresti trovare una versione a risoluzione più alta di un'immagine che hai caricato. Se il file in questione viene visualizzato in più posizioni nel corso, viene visualizzato un messaggio che chiede se si desidera sostituire il file in tutte le istanze o in questa singola istanza.

- Il file precedente non viene conservato quando viene sostituito dalla nuova versione, a meno che non venga sostituito in una sola istanza. In questo modo si libera spazio di archiviazione per l'istituto.
- Aggiungi una descrizione. La descrizione viene visualizzata sotto il nome visualizzato nella pagina Contenuto del **corso**. Qui è dove puoi fornire agli studenti maggiori informazioni sull'articolo. La lunghezza massima di una descrizione è di 750 caratteri. Quando rimangono 75 caratteri o meno, viene visualizzato un avviso sotto il campo della descrizione.
- Modifica l'accesso degli studenti al file. Puoi modificare la capacità degli studenti di scaricare o visualizzare il file.

Elimina i file. Puoi eliminare un elemento dal tuo corso o nasconderlo agli studenti per preservare le informazioni. Gli studenti non possono accedere agli elementi nascosti nella pagina Contenuto del **corso**. Se elimini una cartella o un modulo di apprendimento con contenuto, il contenuto viene rimosso anche dalla pagina Contenuto del **corso**.

Riordina i contenuti nella pagina Contenuto del corso

Seleziona la riga dell'elemento che desideri spostare e trascinala in una nuova posizione. È inoltre possibile spostare il contenuto in una cartella. Espandi la cartella e trascina l'elemento nell'area sotto il titolo della cartella.

Learn Ultra supporta fino a tre livelli di gerarchia per l'annidamento dei contenuti nella pagina Contenuto del **corso**. Ad esempio, una cartella all'interno di una cartella è composta da due livelli. Una cartella all'interno di una cartella all'interno di un modulo di apprendimento è un esempio di tre livelli. L'istituto ha la possibilità di aggiungere un ulteriore livello di nidificazione dei contenuti nei corsi in tutto l'istituto. Chiedi al tuo amministratore Ultra se il tuo istituto utilizza questa opzione.

|                                                                                                    | Q                                                                                                    |                                  | Course Faculty                                                                                |
|----------------------------------------------------------------------------------------------------|----------------------------------------------------------------------------------------------------|----------------------------------|-----------------------------------------------------------------------------------------------|
| Les I<br>Ø H                                                                                                    | Miserables by Victor Hugo                                                                               |                                  | Emma Harp                                                                                     |
|                                                                                                    |                                                                                                    | ~                                | Details & Actions<br>Roster<br><u>View everyone in your course</u><br>@ Progress<br>Turns off |
| <ul> <li>∷ Literature and Liter</li> <li>◇ Visible to students ~</li> <li>Due date: 10/23/23, 12:00 A</li> </ul> | racy                                                                                                    |                                  | Course Image Edit display settings Course is open Students can access this course             |
| Science                                                                                                    | Fiction  Students  18/23, 3:03 PM ryour thoughts on science fiction! Please share \                     | whether you like                 | session →<br>hdance<br>cattendance                                                            |
| Due date: 10/<br>I'd love to hea<br>or dislike this<br>imagination, t                                            | genre, and most importantly, let me know why. I<br>he futuristic worlds, the exploration of ethical dil | s it the limitless<br>lemmas, or | Boo cs & Tools<br>course & institution tools                                                  |

- Posiziona il tasto TAB fino al pulsante di spostamento di un oggetto (il pulsante è costituito da due frecce verticali: una rivolta verso l'alto e una rivolta verso il basso).
- Selezionare **Invio** per attivare la modalità di spostamento.
- Usa i tasti freccia per scegliere una posizione.

- Selezionare **INVIO** per rilasciare l'elemento nella nuova posizione.
- Nella riga di un elemento, apri il menu per accedere alle **funzioni Modifica** ed **Elimina**.

## Valutazione Crea compito

## Aggiungere un compito

Quando si crea un compito, viene creato automaticamente un elemento del registro dei voti.

Dalla pagina Contenuto del corso, seleziona il segno più nel punto in cui desideri aggiungere un compito. Nel menu, seleziona **Crea** per aprire il pannello **Crea** elemento e seleziona **Assegnazione**.

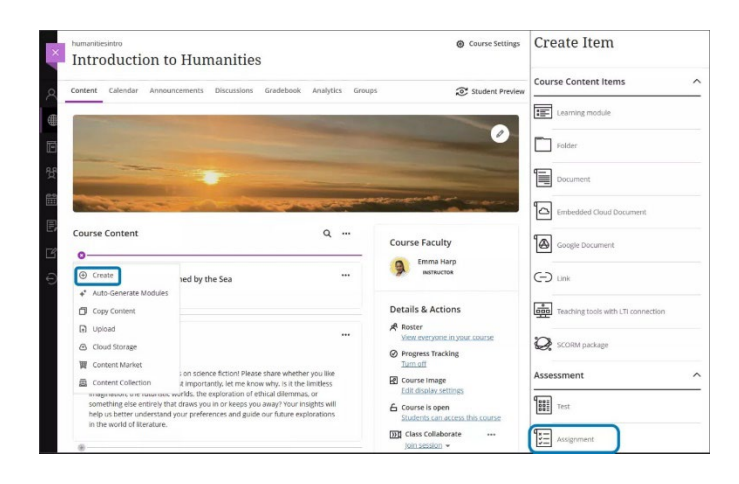

Inserisci un titolo descrittivo in modo che gli studenti possano trovare facilmente il compito tra i contenuti del corso. Nella pagina Contenuto del corso, il titolo viene visualizzato come collegamento selezionato dagli studenti per visualizzare i materiali. Se non aggiungi un titolo, nell'elenco dei contenuti vengono visualizzati "Nuovo compito" e la data. Se non aggiungi contenuti, il compito non verrà visualizzato nella pagina Contenuto del corso.

Aggiungere istruzioni e contenuti per l'assegnazione

In Istruzioni immettere le istruzioni e il contenuto dell'assegnazione.

È possibile trascinare e rilasciare i file dal dispositivo locale o utilizzare il **pulsante Inserisci contenuto** per accedere a un menu per i tipi di contenuto del corso. Per ulteriori informazioni, vedere <u>Creazione di materiali per il corso</u>.

**Sentitevi liberi di sperimentare!** Gli studenti non possono vedere ciò che aggiungi finché non rendi visibili i tuoi compiti.

Visibilità dell'assegnazione

Gli studenti non possono vedere un compito finché non scegli di mostrarlo. Puoi creare tutti i tuoi contenuti in anticipo e scegliere ciò che vuoi che gli studenti vedano in base al tuo programma. È inoltre possibile impostare <u>le condizioni</u> di disponibilità in base alla data, all'ora e alle prestazioni di altri elementi del registro del corso. Nella pagina Contenuto del corso, gli studenti possono vedere quando hai impostato la visualizzazione del compito.

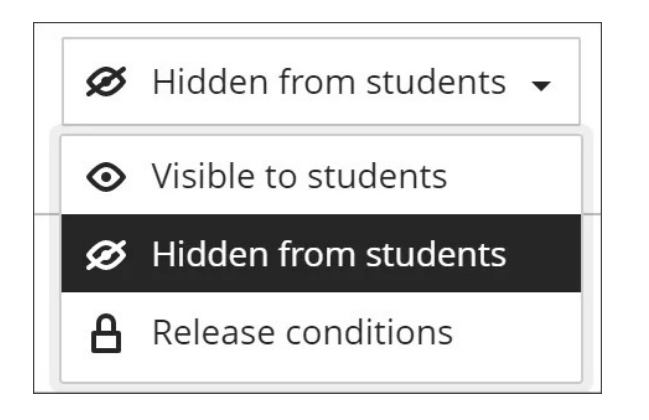

## Test

## Creare un test

Puoi creare test insieme agli altri contenuti di cui gli studenti hanno bisogno durante la preparazione. Nella pagina Contenuto del corso, seleziona il segno più nel punto in cui desideri aggiungere un test. Nel menu, seleziona **Crea** per aprire il pannello Crea elemento e seleziona **Test**. Viene visualizzata la pagina Nuovo test.

| humanitiesintro Introduction                                                                                                    | to Humanities                                                                                                    |                                                                                                    | Ourse Settings                                                                                                   | Create Item                        |   |
|----------------------------------------------------------------------------------------------------|----------------------------------------------------------------------------------------------------|----------------------------------------------------------------------------------------------------|----------------------------------------------------------------------------------------------------|------------------------------------|---|
| Content Calendar Anno                                                                                                    | ouncements Discussions Gradebool                                                                                                    | Analytics Grou                                                                                                    | ps 🔊 Student Preview                                                                                             | Course Content Items               |   |
| Contraction of the local division of the local division of the loc |                                                                                                    | Contraction of the local division of the local division of the loc |                                                                                                    | Learning module                    |   |
|                                                                                                    |                                                                                                    |                                                                                                    | 0                                                                                                    | Folder                             |   |
|                                                                                                    |                                                                                                    |                                                                                                    |                                                                                                    | Document                           |   |
| and the second                                                                                                    | and the second second se | a Contraction                                                                                                    | Construction of the second second second second second second second second second second second second second s | Embedded Cloud Document            |   |
| Course Content                                                                                                    |                                                                                                    | α                                                                                                    | Course Faculty                                                                                                   | Google Document                    |   |
| ① Create                                                                                                    | ned by the Sea                                                                                                    |                                                                                                    | Emma Harp<br>INSTRUCTOR                                                                                          |                                    |   |
| Auto-Generate Module     Copy Content                                                                                                    | S                                                                                                    |                                                                                                    | Details & Actions                                                                                                | Teaching tools with LTI connection |   |
| <ul> <li>Upload</li> <li>Cloud Storage</li> </ul>                                                                                                    |                                                                                                    |                                                                                                    | Roster<br>View everyone in your course                                                                           | SCORM package                      |   |
| 🕎 Content Market                                                                                                    | on science fiction! Please share whet                                                                                                    | her you like                                                                                                    | Turn off                                                                                                    | Assessment                         |   |
| Content Collection                                                                                                    | it importantly, let me know why. Is it th<br>worlds, the exploration of ethical dilemm                                                                                                    | ne limitless<br>nas, or                                                                                                    | Edit display settings                                                                                            |                                    | _ |
| something else entirely t<br>help us better understar<br>in the world of literature                                                                                                    | that draws you in or keeps you away? Your<br>nd your preferences and guide our future e                                                                                                    | insights will<br>xplorations                                                                                                    | Course is open<br>Students can access this course                                                                | Test                               |   |
|                                                                                                    |                                                                                                    |                                                                                                    | Class Collaborate                                                                                                | Assignment                         |   |

L'organizzazione organizzativa può anche espandere o creare una cartella o un modulo di apprendimento e aggiungere un test.

Quando si crea un test, viene creato automaticamente un elemento del registro dei voti. Il punteggio di un test consiste nella somma dei punti di tutte le domande.

Dopo aver pubblicato i voti dei test, gli studenti possono visualizzare i loro punteggi nelle pagine dei voti o nel flusso di attività. Possono anche accedere a un test, ai loro

invii, al tuo feedback e ai loro voti dal link del test nella *pagina del contenuto del corso* e tramite il Registro dei voti.

## Guarda un video sulla creazione di test e sulle valutazioni

<u>Video: Creare un test</u> spiega come creare un test e aggiungere domande. Imparerai anche come rendere il test disponibile agli studenti. <u>Video: valutare un test</u>

## Gradebook

## Accedi al registro dei voti

Da **Corsi**, apri un corso. Quindi seleziona **Registro dei voti** nella parte superiore della pagina.

Puoi gestire gli elementi e i voti dei post da quattro visualizzazioni: Panoramica, Elementi valutabili, Voti e Studenti.

Panoramica

Nella vista Panoramica vengono visualizzate le attività di scarpata da completare:

- Necessita di riconciliare elenca tutti gli elementi pronti per la riconciliazione. Selezionare Riconcilia ora per aprire la scheda Invii per l'elemento. Quindi esamina i voti e il feedback degli altri prima di determinare il voto finale. NOTA: Questa sezione viene visualizzata solo se si è un selezionatore assegnato per la valutazione parallela. È nascosto quando non si hanno elementi per la riconciliazione.
- 2. **Richiede valutazione:** gli invii pronti per la valutazione con gli invii meno recenti non valutati in cima all'elenco, consentendoti di dare priorità alle attività di valutazione. Seleziona **Valuta ora** per aprire la presentazione e iniziare la valutazione. I compiti tra pari non sono elencati nella **valutazione dei bisogni**.
- Richiede pubblicazione elenchi, valutazioni valutate pronte per essere pubblicat agli studentie. Seleziona Pubblica ora per pubblicare immediatamente la valutazione valutata.

| ontent Calendar Announcements Discussi                            | ons Gradebook (13) Messag | ges Analytics Groups |                   |  |
|-------------------------------------------------------------------|---------------------------|----------------------|-------------------|--|
| Overview Gradable Items Grades Student                            | s Mastery                 |                      |                   |  |
| Needs reconciling 3                                               |                           |                      |                   |  |
| Item                                                              | Due Date                  |                      |                   |  |
| New Assignment 8/14/24<br>1 to reconcile                          | 8/15/24, 11:              | :59 PM               | Reconcile now (1) |  |
| Becon<br>1 to reconcile                                           | 8/15/24, 11:              | 8/15/24, 11:59 PM    |                   |  |
| Test recon<br>1 to reconcile                                      | 8/15/24, 11:              | Reconcile now (1)    |                   |  |
| Needs grading 🚯                                                   |                           |                      |                   |  |
| Item                                                              | Due Date                  | Oldest ungraded      |                   |  |
| Graded & Posted after late<br>1 to grade                          | 5/5/24, 11:59 PM          | 5/6/24, 3:03 PM      | Grade now (1)     |  |
| Anonymous assignment 1 to grade                                   | 5/23/24, 11:59 PM         | 5/22/24, 10:19 AM    | Grade now (1)     |  |
| Needs posting 10<br>Students won't see their grades until posted. |                           |                      |                   |  |
| ltem                                                              | Due Date                  |                      |                   |  |
| Manual item<br>1 to post                                          | 7/18/24, 4:3              | 32 PM                | Post now (1)      |  |
| Discussion<br>1 to post                                           | 7/31/24, 2:4              | 11 PM                | Post now (1)      |  |
| Reconciling                                                       | 5/12/24, 11:              | :59 PM               | Post now (1)      |  |

## Elementi valutabili

La vista Elementi valutabili mostra tutti gli elementi valutabili nel tuo corso. Puoi visualizzare le date di scadenza, lo stato di valutazione e le categorie di elementi. Puoi anche pubblicare i voti e regolare il calcolo del voto complessivo per il corso.

|    | item a                                                            | Due Date 6         | Grading Status # | Post #        |                |  |
|----|-------------------------------------------------------------------|--------------------|------------------|---------------|----------------|--|
| 0  | Overall Grade                                                     |                    |                  |               | $\tau_{\rm L}$ |  |
| 13 | Literature and Literacy<br>6 of 11 submitted                      | 10/23/23, 12:00 AM | All graded       |               | tį,            |  |
| Z  | My Journey<br>9 missing   2 of 11 submitted                       | 5/7/23, 11:38 PM   | 1 to grade       |               | tį.            |  |
| 1  | Chapter 1<br>11 missing   0 of 11 submitted                       | 3/22/23, 12:00 AM  | Nothing to grade |               | 71             |  |
| 13 | Chapter 5<br>0 of 3 submitted                                     | 11/24/23, 12:00 AM | Nothing to grade |               | tį.            |  |
| E  | Chapter 6<br>3 missing   0 of 3 submitted                         | 7/24/23. 12:00 AM  | Nothing to grade |               | ٩,             |  |
| 6  | Discussion: What Could Happen if<br>Dinosaurs Never Went Extinct? | 9/14/23, 4:20 PM   | 11 to grade      | Post 4 grades | 14             |  |

- Gli elementi con invii mancanti oltre la data di scadenza vengono visualizzati in rosso.
- Usa il pulsante di spostamento per trascinare e rilasciare gli elementi in un nuovo ordine.
- Seleziona il nome di un elemento per andare alla pagina Invii o Voti e partecipazione.
- Seleziona **X per valutare** per andare direttamente alla pagina Invii della valutazione e iniziare a valutare.

Colonne personalizzate basate su testo

Per creare una colonna personalizzata basata su testo, selezionare (+) aggiungi, quindi selezionare **Aggiungi elemento di testo**. Per ogni colonna, è possibile immettere un nome e una descrizione della colonna e controllare la visibilità degli studenti per la colonna. Per ogni riga, è possibile inserire fino a 32 caratteri. Gradi

La visualizzazione Voti mostra il voto di ogni studente per un compito specifico, con uno studente per riga e un elemento valutabile per colonna. Utilizzare i pulsanti freccia per ordinare le colonne in ordine crescente o decrescente.

| Gradable Items Grades Student         | 5                                 |                 | C                  | Q Search gradebook 로 Filter 전 대 왕 |                     |                                |       |
|---------------------------------------|-----------------------------------|-----------------|--------------------|-----------------------------------|---------------------|--------------------------------|-------|
| Students + C                          | Dverall Grade 🗢                   | Attendance \$   | Galaxies around 🗢  | Celestial Naviga 🗢                | Celestial objects 🗢 | <b>₽</b><br>A journal on nav ≎ | Group |
| hoshandiatellyneshiaunneveshenk       | points                            | 100 points      | 100 points         | 10 points                         | 100 points          | 100 points                     | 1     |
| /olfeschlegelsteinhausenbergerdorff   | tems                              | 2 Gra   12 Post | 10 Gra   3 Posted  | 10 Gra   4 Posted                 | 11 Gra   2 Posted   | 6 Graded   2 Posted            | 11 Gr |
| Rhoshandiatellyn                      | 647 / 750                         | 100<br>Posted   | A+                 | 9                                 | Good                | A+                             |       |
| Ezra Vieil Gradub<br>ID: vd.std.ezra  | e terrs Grades Students 758 / 850 | Posted          | Q, Search ysdebook | ≝™ © மம்<br>9                     | Very Good           | A+                             |       |
| Paiway Underberg<br>ID: vd.std.paiway | 544 / 750                         | 100<br>Posted   | А                  | 8                                 | Good                | Exempt                         |       |
| Hibiki Tokai<br>ID: vd.std.hibiki     | 181 / 230                         | 100<br>Posted   | Exempt             | ()<br>Exempt                      | Exempt              | Exempt                         |       |
| Tatanka Smith                         | 530 / 850                         | 100             | А                  | 10                                | Good                | -                              |       |

Nella griglia, puoi selezionare l'elemento valutabile di uno studente per aprire un menu con queste opzioni:

- **Visualizza** Vai direttamente all'invio del compito e inizia la valutazione.
- **Feedback**: inserisci il feedback per i voti di test/compiti sostituiti e gli zeri automatici.
- **Registra**: consente di pubblicare un voto assegnato ma non ancora pubblicato.
- **Aggiungere o modificare le eccezioni:** se un compito è cronometrato o ha una data di scadenza, è possibile aggiungere eccezioni qui, nonché consentire più tentativi.
- **Aggiungere o modificare le esenzioni**: puoi rimuovere un compito dal conteggio del voto complessivo di uno studente.

La griglia dello studente contiene testo codificato a colori:

- Verde Voti pubblicati
- **Rosso** Azeri automatici
- Viola Nuove proposte

Quando si seleziona un elemento classificabile nella parte superiore della vista Valutazioni, si apre un menu con le opzioni per modificare o eliminare l'elemento o <u>inviare un promemoria</u>. Sono disponibili opzioni aggiuntive, tra cui <u>l'analisi</u> <u>delle domande, i risultati del download, le statistiche e gli invii di download, in</u> base al tipo di elemento valutabile e al fatto che gli studenti abbiano effettuato consegne.

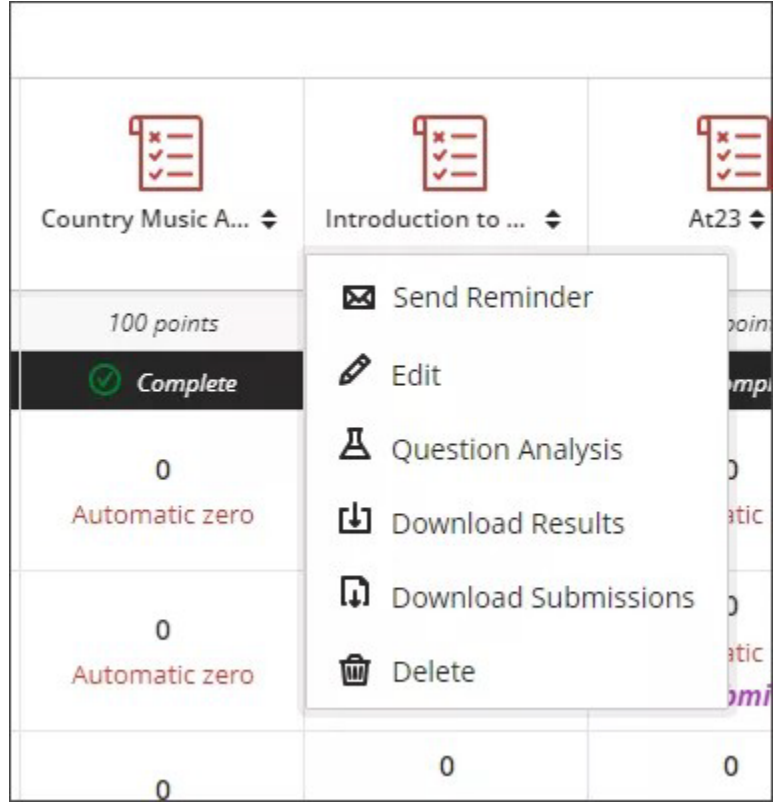

## Interagisci con gli studenti

## Messaggi all'interno di un corso

In un corso, seleziona la pagina Messaggi. Il numero di messaggi non letti è indicato all'interno di un cerchio rosso. Tutti i messaggi e le risposte del corso si trovano nella

pagina Messaggi. Puoi facilmente rivedere l'intero elenco e aprire un messaggio per leggere tutte le risposte.

I messaggi non letti vengono visualizzati per primi nell'elenco e sono contrassegnati da un cerchio rosso accanto al nome del mittente. Ogni messaggio mostra l'immagine del profilo del mittente. Sotto il nome del mittente, puoi vedere quanti partecipanti sono inclusi o se il messaggio è per l'intera classe.

| ×                | humanitie | sintro<br>ductio | on to Humanities                                                                                                    | OPEN |
|------------------|-----------|------------------|----------------------------------------------------------------------------------------------------|------|
| 倉                | Content   | Calendar         | Announcements Discussions Gradebook <u>Messages</u> (1) Analytics Groups Achievements                                                                                                    |      |
| 8                |           | Cours            | e Messages                                                                                                    |      |
| ⊕<br>⊡           |           | 9                | Emma Harp ①       7/27/23, 4:22 PM         To: You and Emma Harp       Immediate the formed state of the formed state of the formed                   |      |
| 8<br>1<br>1<br>1 |           | 9                | Emma Harp       7/24/23, 2:44 PM         To: You , Deandre Wells, and 1 other participant       Image: Compare the compared of the compared of the                    |      |
| e.               |           |                  | Deandre Wells     7/24/23, 2:42 PM       To: Wednesday Presentations     Image: Comparison of the second second s |      |
| Ľ<br>Ð           |           | 9                | Emma Harp       7/24/23, 2:39 PM         To: All course members       Image: Course member in the image: Course member in the image: Course member in t                   |      |
|                  |           |                  | 25 💌 items per page                                                                                                    |      |

## Annunci all'interno di un corso

Gli annunci dei nuovi corsi raggiungono gli studenti la prossima volta che accedono al tuo corso. Gli studenti devono prendere atto del nuovo annuncio prima di poter accedere ai contenuti del corso. Dopo che gli studenti hanno riconosciuto l'annuncio, non verrà più visualizzato. Se pubblichi nuovi annunci, gli studenti ricevono solo il primo annuncio

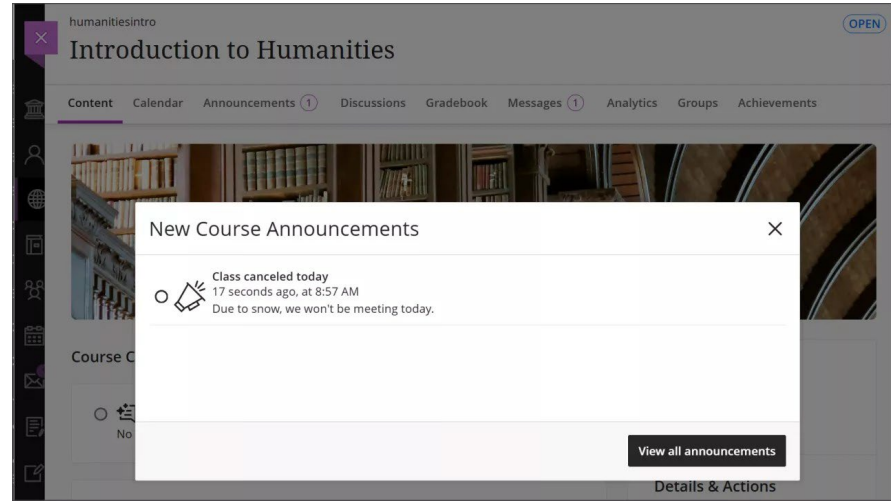

Gli studenti ricevono un annuncio del corso e una notifica della pagina delle attività sui gruppi di corsi a cui devono iscriversi. Se gli studenti non si sono uniti a un gruppo di corsi, l'avviso rimane nel flusso di attività.

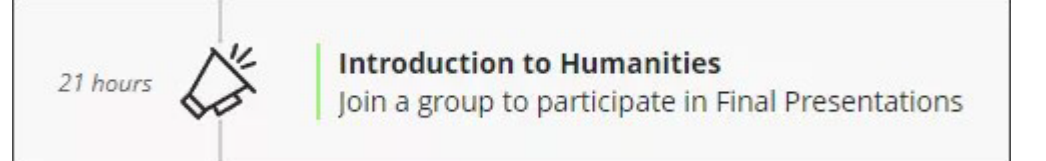

Seleziona un annuncio per contrassegnarlo come letto. Se non si seleziona l'annuncio, accanto alla pagina Annunci verrà visualizzato un numero che mostra il numero di annunci non letti.

| ×                                                                                                    | humanitiesintro<br>Introduction to Humanities                                                                                                    | OPEN                                                                                                    |
|----------------------------------------------------------------------------------------------------|----------------------------------------------------------------------------------------------------|----------------------------------------------------------------------------------------------------|
| 盒                                                                                                    | Content Calendar Announcements 1 Discussions Gradebook Messages 1 Analytics G                                                                                                    | Groups Achievements                                                                                                    |
| <ul> <li></li> <li></li> <li><!--</th--><th></th><th></th></li></ul> |                                                                                                    |                                                                                                    |
|                                                                                                    | Course Content Q                                                                                                    | Course Faculty                                                                                                    |
| E                                                                                                    | O 🔄 Conversational Al<br>No due date   Formative                                                                                                    | Emma Harp<br>INSTRUCTOR                                                                                                    |
| Ð                                                                                                    | The Role of Human Experience in Shaping Art Art often reflects the human experience, capturing emotions, struggles, and triumphs. In your post, explore the connection between a personal experience and a specific piece of art—be it a painting, music piece, or performance. Describe your experience and how it relates to your understanding or interpretation of the chosen artwork. | Details & Actions          Progress Tracking         On         Image: Class Collaborate         Join session         The Attendance |
| Tern<br>Acce                                                                                                    | Introduction to Les Misérables                                                                                                    | View your attendance                                                                                                    |

Per contrassegnare un annuncio letto come non letto, selezionalo di nuovo. Gli annunci letti vengono visualizzati con un colore più scuro rispetto agli annunci non letti nella pagina Annunci.

| humanities1101<br>Introduction to Huma                         | ۲                                   | Course Settings                   |                      |                |
|----------------------------------------------------------------|-------------------------------------|-----------------------------------|----------------------|----------------|
| Content Calendar Announcements (2)                             | Discussions Gradebook               | Messages Analytics                | Groups 🤶             | Student Previe |
| ⊘ 3 Posted () 1 Scheduled 🔗 0 Drafts                           |                                     |                                   |                      | Q 🕀            |
| Announcement \$                                                |                                     | Status ‡                          | Viewe                | rs ‡           |
| Test rescheduled<br>Due to class being canceled for a sno      | ow emergency, the test has been r   | Scheduled<br>esched 10/4/24, 12   | :30 PM               | ***            |
| O                                                              | Final Presentations                 | <b>Posted</b><br>34 minutes<br>AM | ago, at 11:21 1 / 9  |                |
| O Class canceled today<br>Due to the snow emergency, we        | won't be having class today.        | <b>Posted</b><br>37 minutes<br>AM | ago, at 11:18 2 / 9  | ***            |
| Change to course materials<br>Hello, everyone! Due to an issue | with a book being out of print, ple | Posted<br>ease review 22 hours ag | go, at 1:47 PM 2 / 9 | •••            |

## Guarda un video su Forum di discussione

Il seguente video narrato fornisce una rappresentazione visiva e uditiva di alcune delle informazioni incluse in questa pagina.

Video: Come creare discussioni.

Le discussioni incoraggiano gli studenti a pensare in modo critico ai loro corsi e a interagire con le idee degli altri. Questo tutorial ti mostrerà come creare una discussione.

## Guarda un video sulle Analytics di Blackboard

Il seguente video narrato fornisce una rappresentazione visiva e uditiva di alcune delle informazioni incluse in questa pagina.

<u>Video: Analisi</u>